## HOW TO FILL IN THE APPLICATION FORM

## This is how you fill in the form

In order to submit the application form you are required to answer at least mandatory questions and to upload mandatory attachments. You can check the missing information by clicking "Check x answers" at the top of the page (Under Submit application button).

You can apply to up to three (3) doctoral programmes in this application.

Please make sure that you allow enough time for filling in the application. Click Submit application button on the top right corner of the page. After submitting the application, you will receive a confirmation email to the address you have given on the application form.

Studyinfo is supported on the newest versions of the following browsers: Mozilla Firefox, Google Chrome, Microsoft Edge and Safari

Read the instructions on the application form carefully!

Consider the following on the application form:

- The application form cannot be saved as a draft. After submitting the application you can return to your application form to upload missing attachments. You can make changes to your application until the application period closes (28 March 2024 at 3.00 PM EET). You can upload some of the attachments after the application period has closed (check the exact deadlines for each attachment on the application form).
- You will find instructions on how to upload attachments and deadlines for when to upload them on the application form. You will be asked to upload attachments based on the answers you have given to questions on the application form. You can see the deadline for an individual attachment and the method of delivery next to the upload button on the form.
- The confirmation email includes a link that you can use to make changes to your application during the application period. If you have a Finnish personal identity code and Finnish online banking credentials, a mobile certificate or an electronic ID-card you can log in to [My Studyinfo's "Applications and accepting an offer of admission" section]( https://studyinfo.fi/omaopintopolku/).
- You can only submit one (1) application form in this joint application. If you submit several application forms, only the newest one will be taken into consideration and all others will be deleted. University of Turku will not inform applicants about deleted applications.
- You can preview your application and check the answers you have given by clicking the Previewbutton in the top right corner.

## Questions or problems?

If you have questions about the application or admission criteria, please contact Sari Järvi (sari.jarvi@utu.fi).

Best of luck!